# PPDM を構築してみた 1 (デプロイ編)

### はじめに

最新のワークロードをサポートする PowerProtect Data Manager。

Dell Technologies がゼロから開発し、2019 年にリリースされたバックアップソフトウェアをご存知でしょうか。 ここでは、PowerProtect Data Manager(以降 PPDM)の構築手順をいくつかのフェーズに分けてご紹介させていただき たいと思います。

PPDM は vSpher の ova 形式で提供されており、デプロイすると自動的に 90 日の評価ライセンスが適用されます。 90 日以上利用する場合は、正規ライセンスを購入いただくか、すべて削除したうえで再構築頂く必要がございます。 また PPDM は PowerProtect DD System とインテグレートすることにより、より堅牢で拡張性の高いシステムを構築す ることができます。

#### 前提条件

このガイドでは、vSphere に dellemc-ppdm-sw-19.9.0-19.ova を導入する手順を説明しています。

#### 構築環境

このガイドでは、以下の環境に PPDM を構築いたします。

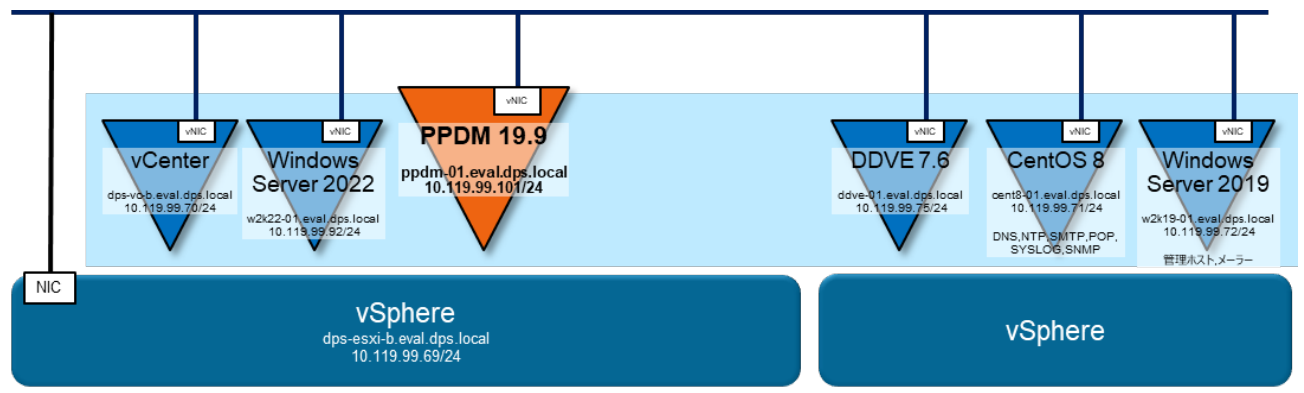

#### 事前準備

導入する PPDM のバージョンを確認し vSphere や vCenter など、関連するリソースとの Compatibility を確認してください。Compatibility は Dell サポートサイトの Support Matrix から確認できます。

関連するすべてのリソースにおいて、DNS サーバーで正引き/逆引きできように登録して下さい。

関連するすべてのリソースにおいて、NTP サーバーで時刻同期できるように設定して下さい。

#### ソフトウェア

※ ダウンロードにはサポートサイトのアカウントが必要です。

· dellemc-ppdm-sw-19.9.0-19.ova

[ Download Site URL ]

https://dl.dell.com/downloads/DL106136\_PowerProtect%C2%A0Data%C2%A0Manager%C2%A019.9%C2%A0Install %C2%A0OVA.ova

[ SHA256 Checksum ]

#### 542de0bf07e69cd1ea162dd8c529ff4c8d9df5bfbcc0525d6dcf8389336c283a

※ ダウンロード後 Checksum が正しいことを確認し、zip を解凍して下さい。

#### 設定値

#### ここでは、以下の値で設定することを前提で記述いたします。環境に合わせて変更して下さい。

| PPDM |                       | 10.119.99.101 | ppdm-01.eval.dps.local  |  |  |
|------|-----------------------|---------------|-------------------------|--|--|
|      | ネットマスク                | 255.255.255.0 |                         |  |  |
|      | ゲートウェイ                | 10.119.99.1   |                         |  |  |
|      | DNS                   | 10.119.99.71  | cent8-01.eval.dps.local |  |  |
|      | NTP                   | 10.119.99.71  | cent8-01.eval.dps.local |  |  |
|      | Network               | VM Network    |                         |  |  |
|      | Datastore             | datastore1    |                         |  |  |
|      | Linux 管理者ユーザー / パスワード | root          | Passw0rd!               |  |  |
|      |                       | admin         | Passw0rd!               |  |  |

| DDVE |                      | 10.119.99.75 | ddve-01.eval.dps.local |  |  |
|------|----------------------|--------------|------------------------|--|--|
|      | 管理者 ユーザー / パスワード     | sysadmin     | Passw0rd!              |  |  |
|      | ddboost ユーザー / パスワード | ddbuser      | Passw0rd!              |  |  |
|      | SNMP コミュニティ名         | public       |                        |  |  |

| メール (SMTP) サーバー |             | 10.119.99.71                     | cent8-01.eval.dps.local |  |
|-----------------|-------------|----------------------------------|-------------------------|--|
|                 | 管理者 メールアドレス | mailuser@cent8-01.eval.dps.local |                         |  |
|                 | ポート番号       | 25                               |                         |  |
| ユーザー名           |             | mailuser                         |                         |  |
|                 | パスワード       | Passw0rd!                        |                         |  |

| vCenter |                 | 10.119.99.70                | dps-vc-b.eval.dps.local   |  |  |
|---------|-----------------|-----------------------------|---------------------------|--|--|
|         | 管理者ユーザー / パスワード | administrator@vsphere.local | Passw0rd!                 |  |  |
| ESXi    |                 | 10.119.99.69                | dps-esxi-b.eval.dps.local |  |  |
|         | 管理者ユーザー / パスワード | root                        | Passw0rd!                 |  |  |

## 1. デプロイ

## 1-1. PPDM のデプロイ

| 1 | ブラウザを起動し、vSphere Client にアクセスします。<br>管理者アカウントでログインして下さい。                          | VMware <sup>®</sup> vSphere<br>administrator@vsphere.local<br>                                                                                                    |  |  |  |
|---|-----------------------------------------------------------------------------------|----------------------------------------------------------------------------------------------------|--|--|--|
|   |                                                                                   | ログイン                                                                                                    |  |  |  |
| 2 | デプロイする ESXi を選択し、<br>サブメニューから <u>OVF テンプレートのデプロイ</u> を<br>クリックします。                | <ul> <li>vSphere Client Q</li> <li>dps-esxi-b.eval.dp</li> <li>プマリ 監視 構成 権</li> <li>サマリ 監視 構成 権</li> <li>アクション・dps-esxi-b.eval.dps.local</li> <li>アクション・dps-esxi-b.eval.dps.local</li> <li>ボ 新規vApp</li> </ul>                                                                                                    |  |  |  |
| 3 | <u>ローカルファイル</u> を選択し、<br><u>ファイルのアップロード</u> をクリックします。                             | <ul> <li>■ 1. OVF テンプレートの選択</li> <li>✓ UF - N URL またはローカル ファイル システムから OVF テンプレートを選択します。</li> <li>● 国際であジンビートを選択します。OVF テンプレート(ovf, vmdx など)に隔壁付けられたファイルをすべて選び、ないは、 歌歌編用を増用します。</li> <li>● なんカレ てィンターネットから OVF バッケージをダウンロードおよびインストールするか、またはコンピュークからアクセス可能な場所(ローカル ハード ドライブ、ネットワーク共有、 CD/DVD ドライブなど)を参照します。</li> <li>● URL</li> <li>● ローカル ファイル</li> <li>● コーカル ファイル</li> <li>● ファイルのアップロード ファイルが強快されていません。</li> </ul>                                                                                                    |  |  |  |
| 4 | ダウンロードした<br><u>dellemc-ppdm-sw-19.9.0-19.ova</u> ファイルを選択し、<br><b>開く</b> をクリックします。 | 名前       更新日時       種類       サイズ         dellemc-ppdm-sw-19.9.0-19.ova       2022/02/09 22:17       OVA 77イル       6,143,226 KB         ファイル名(い):       dellemc-ppdm-sw-19.9.0-19.ovi ~       すべてのファイル (*.*)          Image: State State S |  |  |  |

| 5 | <u>dellemc-ppdm-sw-19.9.0-19.ova</u> ファイルが<br>選択されていることを確認し、 <u>次へ</u> をクリックします。 | <ul> <li>■ 1. OVF テンプレートの選択 ×</li> <li>リモート URL またはローカル ファイル システムから OVF テンプレートを選択します</li> <li>URL を入力してインターネットから OVF パシケージをダウンロードおよびインストールするか、またはコンピュータからアクセス可能な場所 (ローカル ハード ドライブ、ネットワーク共有、CD/DVD ドライ など)を参照します。</li> <li>O URL</li> <li>● ローカル ファイル</li> <li>● ローカル ファイル</li> <li>ファイルのアップロード dellemc-ppdm-sw-19.9.0-19.ova</li> </ul> |                                                                                                    |  |
|---|----------------------------------------------------------------------------------|----------------------------------------------------------------------------------------------------|----------------------------------------------------------------------------------------------------|--|
| 6 | <b>仮想マシン名:</b> を入力し、 <mark>次へ</mark> をクリックします。                                   | <ul> <li>■ 2.名前とフォ、<br/>- 意の名前とターゲットの場<br/>仮想マシン名:<br/>Ppdm-01</li> <li>この仮想マシンの場所を選択         <ul> <li>② dps-vc-b eval.dps.lk</li> <li>&gt; ① Datacenter</li> </ul> </li> </ul>                                                                                                    | レダの選択 ×<br>Mを指定します                                                                                                    |  |
| 7 | コンピューティングリソースを選択し、<br>次へをクリックします。                                                | <ul> <li>= 3. コンピュー<br/>この過作のターゲットコンI</li> <li>&gt; □ Datacenter</li> <li>&gt; □ dps-esxi-b.eval.c</li> </ul>                                                                                                    | キャンビル 戻る XX<br>ティングリソースの選択 X<br>ビューティングリソースを選択します<br>tpslocal<br>しました。<br>キャンセル 戻る XA                                                                                                    |  |
| 8 | <b>証明書を信頼できません。</b> で <u>無視</u> をクリックし、<br><u>次へ</u> をクリックします。                   | <ul> <li>= 4. 詳細の確認</li> <li>テンプレートの詳細を確認し</li> <li>▲ 証明書を保頼できませ</li> <li>発行者</li> <li>製品</li> <li>バージョン</li> <li>ベンダー</li> <li>ダウンロードサイズ</li> <li>ディスク上のサイズ</li> </ul>                                                                                                    | ×<br>ます。<br>Kvo 無限<br>Entrust Code Signing CA - OVCS1 (無効な証明書)<br>Dell EMC PowerProtect Data Manager<br>19.9.0-19<br>Dell EMC<br>5.9 GB<br>4.7 GB (シンプロビジョニング)<br>4.7 CB (シンプロビジョニング)<br>キャンセル 戻る 次へ |  |

| 9                                         | VMware (on-premises/hybrid)を選択し、     | ≡ 5.設定                                                                                                    | ×                           |  |  |
|-------------------------------------------|--------------------------------------|----------------------------------------------------------------------------------------------------|-----------------------------|--|--|
|                                           |                                      | デブロイ構成を選択します                                                                                                    |                             |  |  |
|                                           |                                      | VMware (on-premises/hybrid)                                                                                                    | Deploy PowerProtect Data    |  |  |
|                                           |                                      | O VMware Cloud on Amazon Web Services                                                                                                    | Manager in your new or      |  |  |
|                                           |                                      | O VMware Cloud on Dell EMC     infrastructure.NOTT       O Azure VMware Solution     includes VMware C       O Google Cloud VMware Engine     Foundation,if applice |                             |  |  |
|                                           |                                      |                                                                                                    |                             |  |  |
|                                           |                                      |                                                                                                    |                             |  |  |
|                                           |                                      | 5 個のアイテム                                                                                                    |                             |  |  |
|                                           |                                      | キャンセ                                                                                                    | ル 戻る 次へ                     |  |  |
| 10                                        | デプロイするデータストアにチェックを入れます。              | ≡ 6. ストレージの選択                                                                                                    | ×                           |  |  |
|                                           |                                      | 設定およびディスク ファイル用のストレージを選択します                                                                                                    |                             |  |  |
|                                           | 仮想ティスクのフォーマットで                       | このが思マシン(キー自生リー)(が必要です)を暗号化<br>仮想ディスクフォーマットの選択 シックプロビジョニング (Lazy Ze                                                                                                  | roed) 🗸                     |  |  |
| <u>シックプロビジョニング(Lazy Zeroed)</u> を選択します。 🖉 |                                      | 仮想マシン ストレージ ポリシー データストアのデフォルト ポリシー ▼<br>マの仮想マシンの Storage DRS の無効化                                                                                                   |                             |  |  |
|                                           | ※ 仮想マシンストレージポリシーは、環境に合わせて変更して下さい。    |                                                                                                    |                             |  |  |
|                                           | <b>この仮想マシンの</b> Storage DRS の無効化に    | ▼ ストレージ ▼<br>名前 万姓性 容型                                                                                                    | ▼ プロビジ ▼<br>ョニング 空き容量<br>済み |  |  |
|                                           | チェックを入れ、 <b>次へ</b> をクリックします。         | ●   🖹 datastore1 2.6 TB                                                                                                    | 721.4 GB 2.42 TB            |  |  |
|                                           | <br>※ サポートされている仮想ディスクのフォーマットは        | O ☐ DD2200-1_NFS 6.83 TB                                                                                                    | 170.74 GB 6.66 TB           |  |  |
|                                           | シックプロビジョニング(Lazy Zeroed)ですが、         |                                                                                                    |                             |  |  |
|                                           | -<br><b>シンプロビジョニング</b> で構成することもできます。 |                                                                                                    |                             |  |  |
|                                           | サポートされた構成ではないこと、パフォーマンスに影響が出る        |                                                                                                    |                             |  |  |
|                                           | 可能性があることを注意のうえご検討下さい。                |                                                                                                    | 2 個のアイテム                    |  |  |
|                                           |                                      | 互換性<br>✓ 互換性チェックは成功しました。                                                                                                    |                             |  |  |
|                                           |                                      |                                                                                                    |                             |  |  |
|                                           |                                      | キャンセ                                                                                                    | ル 戻る 次へ                     |  |  |
| 11                                        | ターゲットネットワークを環境に合わせて変更し、              | ≡ 7.ネットワークの選択                                                                                                    | ×                           |  |  |
|                                           | <b>次へ</b> をクリックします。                  | 各ソース ネットワークのターゲット ネットワークを違択します。                                                                                                    |                             |  |  |
|                                           |                                      | ソースネットワーク ターゲットネットワ                                                                                                    | コーク                         |  |  |
|                                           |                                      | VM Network VM Network ~                                                                                                    | _                           |  |  |
|                                           |                                      |                                                                                                    | 1個のアイテム                     |  |  |
|                                           |                                      | IP アドレスの割り当て設定                                                                                                    |                             |  |  |
|                                           |                                      | IP アドレスの割り当て: 静                                                                                                    | 的 - 手動                      |  |  |
|                                           |                                      | เคว้อโนวมน: เค                                                                                                    | V4                          |  |  |
|                                           |                                      | キャンセ                                                                                                    | ル 戻る 次へ                     |  |  |

| 12 Network IP IPv4 Address & Default Gateway、 | ■ 8. ナンノレートの刀人タマイス ×<br>このソフトウェア ソリューションのデプロイブロバティをカスタマイズします。                                                                                                    |  |  |  |
|-----------------------------------------------|----------------------------------------------------------------------------------------------------|--|--|--|
| NetWork Netmask、DNS、FQDN を入力し、                | ⊘ すべてのプロバティに有効な値があります                                                                                                    |  |  |  |
| <b>次へ</b> をクリックします。                           | <ul><li>V Networking Properties 3 設定</li></ul>                                                                                                    |  |  |  |
|                                               | Network IP Address Specify the IP address for this virtual machine.                                                                                                    |  |  |  |
|                                               | 10.119.99.101                                                                                                    |  |  |  |
|                                               | Default Gateway Specify the default gateway address for this virtue                                                                                                    |  |  |  |
|                                               | 10.119.99.1                                                                                                    |  |  |  |
|                                               | Network Netmask Specify the netmask for this virtual machine.                                                                                                    |  |  |  |
|                                               | 255.255.255.0                                                                                                    |  |  |  |
|                                               | ✓ DNS Settings 2 設定                                                                                                    |  |  |  |
|                                               | DNS Specify up to three domain name servers for this virtual machine, separated by commas.                                                                                                 |  |  |  |
|                                               | 10.119.99.71                                                                                                    |  |  |  |
|                                               | FODN [e.g. hostname.domain] Specify the fully qualified domain name for this                                                                                                    |  |  |  |
|                                               | virtual machine.                                                                                                    |  |  |  |
|                                               | キャンセル 戻る 次へ                                                                                                    |  |  |  |
| 3 設定を確認し、 <b>完了</b> をクリックします。                 | = 9.設定の確認                                                                                                    |  |  |  |
|                                               | 選択内容を確認してからウィザードを終了してください                                                                                                    |  |  |  |
|                                               | <ul> <li>名前とフォルダの選択</li> <li>Sait</li> <li>Podm-01</li> </ul>                                                                                                    |  |  |  |
|                                               | テンプレート名 powerprotect                                                                                                    |  |  |  |
|                                               | フォルダ Datacenter                                                                                                    |  |  |  |
|                                               | ∨ コンピューティング リソースの選択                                                                                                    |  |  |  |
|                                               | リソース dps-esxi-b.eval.dps.local                                                                                                    |  |  |  |
|                                               | ~ 詳細の確認                                                                                                    |  |  |  |
|                                               | タウンロード <del>サ</del> イス 5.9 GB                                                                                                    |  |  |  |
|                                               | マストレージの選択<br>ディスクトのサイズ 620.9 GB                                                                                                    |  |  |  |
|                                               | ストレージのマッピング 1                                                                                                    |  |  |  |
|                                               | すべてのディスク データストア: datastore1、形式: シック プロビジョニング (Lazy Zeroed)                                                                                                    |  |  |  |
|                                               | ◇ ネットワークの選択                                                                                                    |  |  |  |
|                                               | ネットワークのマッピン 1<br>グ                                                                                                    |  |  |  |
|                                               | VM Network VM Network                                                                                                    |  |  |  |
|                                               | IP アドレスの割り当て<br>設定                                                                                                    |  |  |  |
|                                               | IP プロトコル IPV4<br>IP アドレスの割り 2時的 - 王助                                                                                                    |  |  |  |
|                                               | 当て 1 2 2 2 2 2 2 2 2 2 2 2 2 2 2 2 2 2 2                                                                                                    |  |  |  |
|                                               | > デンプレートのカスタマイズ                                                                                                    |  |  |  |
|                                               | プロパティ Network IP Address = 10.119.99.101<br>Default Gateway = 10.119.99.1<br>Network Netmask = 255.255.255.0<br>DNS = 10.119.99.71<br>FGDN (e.g. hostname.domain) = ppdm-01.eval.dps.local |  |  |  |
|                                               | キャンセル 戻る 党ゴ                                                                                                    |  |  |  |

| 16 | デプロイした PPDM を選択し、<br>サブメニューから <u>設定の編集</u> をクリックします。                                                                                                    | <ul> <li></li></ul>                                                                                                    | al<br>I.dps.loca                                                                                                    | スナッコ<br>Remota<br>開く<br>の称行<br>クローコ<br>Fault T<br>仮想マゴ<br>テンプレ<br>互換性<br>システム<br>スポート                                                    | プショット<br>e Console を<br>ン作成<br>olerance<br>シンポリシー<br>レート<br>ムログのエク<br>ト<br>編集                                       | ><br>><br>><br>>                                                           | <b>室限</b>                                                                                                    |
|----|----------------------------------------------------------------------------------------------------|----------------------------------------------------------------------------------------------------|----------------------------------------------------------------------------------------------------|----------------------------------------------------------------------------------------------------|----------------------------------------------------------------------------------------------------|----------------------------------------------------------------------------|----------------------------------------------------------------------------------------------------|
| 18 | 仮想マシンオプション       タブの VMware Tools を展開します。         す。       時刻同期では NTP を利用するため、         起動時および再開時に同期(推奨)のチェックを外し、       OK         クレックします。       ここまで終わったら VM の Snapshot をとりましょう。         vSphere Client から VM の Snapshot を作成して下さい。       *         PPDM では VM の Snapshot を公式にサポートしておりません。       VM の Snapshot は、お客様の責任範疇でのご利用となります。 | <ul> <li>設定の編集 Ppdm-01</li> <li>仮想ハードウェア 仮想マシンオブション</li> <li>・ 一般オブション</li> <li>&gt; VMware Remote Console のオブション</li> <li>&gt; 暗号化</li> <li>&gt; 電音化</li> <li>&gt; 電源量準</li> <li>✓ VMware Tools</li> <li>電源操作</li> <li>Tools のアップグレード</li> <li>ホストと時刻を両期 ①</li> <li>✓ VMware Tools スクリプトの実行</li> </ul>                                                                                                    |                                                                                                    | 各 Ppdm-01<br>ドモート ユーザーの切断<br>を実現表示<br>定の拡張<br>シンのパワーオン/レジ<br>(ゲンド (デフルルト) ~<br>の勇建敏 (デフルルト) ~<br>の可離敏 (デフルルト) ~<br>からよび再開時に同期 (推)<br>オン像 | 詩にゲスト os をロッ<br>ユーム<br>フォルト) 〜<br>で<br>otools をチェックしてフ<br>■<br>の 時前を定期的(<br>年中                                      | ク<br>アップグレ<br>こ同期<br>ンセル                                                   | - К                                                                                                    |
| 19 | デプロイした PPDM を選択し、<br>サブメニューから <u>電源</u> を選択、 <mark>パワーオン</mark> を<br>クリックします。                                                                                                    | Image: Description of the second second | <ul> <li>アクション</li> <li>電源</li> <li>ゲスト</li> <li>スナッ:</li> <li>Remoti</li> <li>開く</li> <li>日、 多行…</li> <li>クロー:</li> <li>Fault T</li> <li>仮埋マ:</li> </ul> | >- Ppdm-01<br>><br>クS ><br>ブショット ><br>e Console を<br>><br>作成 ><br>olerance ><br>シンポリシー >                                                 |                                                                                                    | 推現<br>ctrl + a<br>ctrl + a<br>ctrl + a<br>ctrl + a<br>ctrl + a<br>ctrl + a | <del>x</del> − <del>x</del> <del>y</del> <del>y</del> <del>y</del> <del>y</del> <del>y</del> <del>y</del> <del>y</del> <del>y</del> <del>y</del> <del>y</del> |
| 20 | PPDM が起動することを確認します。                                                                                                    | Image: Second system       Image: Second system         • Image: Second system       • Image: Second system         • Image: Second system       Image: Second system         • Image: Second system       Image: Second system         • Image: Second system       Image: Second system         • Image: Second system       Image: Second system         Image: Second system       Image: Second system         I                                                                                                    | サマリ i<br>ゲスト<br>REMO<br>WE                                                                                                    | <ul> <li>監視 構成 #</li> <li>OS</li> <li>TE CONSOLE を起動</li> <li>B コンソールの起動</li> </ul>                                                      | <ul> <li>21日 データスト</li> <li>電源状態</li> <li>ゲスト</li> <li>VMwar</li> <li>DNS名</li> <li>IPアドI</li> <li>① 暗号化</li> </ul> | ア<br>S<br>e Tools<br>(1)<br>レス (2)                                         | ネットワー<br>ネットワー                                                                                                    |